## WALSH UNIVERSITY **Entering Office Hours in the Cav Center** NOTE: It is optional to list your office hours in Banner. 2. Select the 4 squares in the top left corner of your faculty services dashboard 1. Log in to the MyWalsh Portal • Click on Cav Center in the top right corner Click on Faculty & Adjuncts tile WALSH 🚅 ECN 📾 E-mail 🛋 Office 365 😝 Log In Q Faculty Services CAVALIER CEN Hello This is the entry page for Banner Faculty. From at the institution: Faculty Grade Entry Advising Student Profile/Adv Class List ECN Academic Advising Tool Faculty & Adjuncts Staff If you have any questions in Walsh E-Forms Class Schedule 4. Select the Term and CRN for your course and click submit 3. Select Banner > Faculty and Advisors > Office Hours Office Hours < Faculty and Advisors Term CRN Advising Student Profile Select Select View Academic Transcript (Unofficial) Grade Entry Detail Schedule Student Week At A Glance Registration History Office Hours Faculty Week at a Glance 5. Fill in the appropriate information as shown below: Office Hours From Time To Time Days Mon Tue Wed Thu Fri Sat Sur From Date To Date Location 17/2022 🔳 12/06/2022 🔳 03:00 🥥 06:00 🞯 🗌 🗹 🗹 🗌

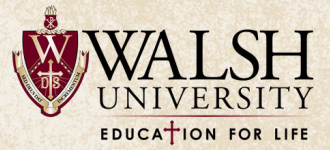